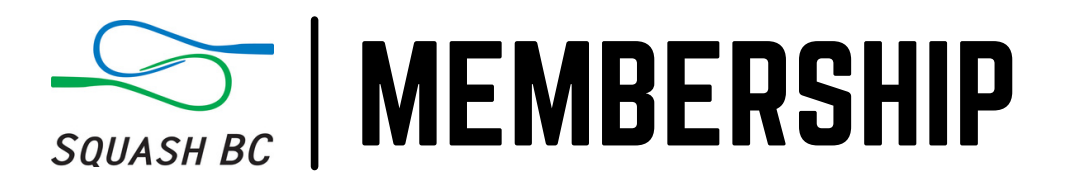

## 2021/22 INDIVIDUAL MEMBERSHIP REGISTRATION & RENEWAL GUIDE

- Login to Squash BC's Club Locker Page: <u>squashbc.clublocker.com</u>. If you had an account in SportyHQ, we likely already created one for you on Club Locker. If you don't know your login/password, email office@squashbc.com and we will assist you.
- 2 Navigate to Squash BC's district page (<u>https://clublocker.com/districts/10349/home</u>) and click on the MEMBERSHIP tab in the top menu. You should be taken to the screen below.

| Search organizations, players or events |                                               |                 |        | SQUASH BC |                 |       | Michael Latchford |  |  |
|-----------------------------------------|-----------------------------------------------|-----------------|--------|-----------|-----------------|-------|-------------------|--|--|
|                                         | squashbc.com                                  | HOME            | EVENTS | LEAGUES   | PLAYER RANKINGS | CLUBS | MEMBERSHIP        |  |  |
| SQUASH CANADA → SQUASH BC               |                                               |                 |        |           |                 |       |                   |  |  |
|                                         | You are a member of thi<br>Leave organization | is organization | n.     |           |                 |       |                   |  |  |
|                                         | You can buy membersh<br>Buy Membership        | ip:             |        |           |                 |       |                   |  |  |

Click the BUY MEMBERSHIP button to launch the 2021/22 Membership Application Form. If you have an active Squash BC Membership, it will show on this page and you won't see the BUY MEMBERSHIP button.

Note: The top sentence on this page "You are a member of this organization" refers to you being **affiliated** with Squash BC, not whether you have an active membership. We are working to have this phrasing revised.

- Complete the Membership Application Form and submit your payment information. Read about our <u>Membership Types</u> before selecting which one best suits your needs. Once you finish the form, you are a 2021/22 Squash BC Member!
  - **Important Note:** Now that Squash BC uses Club Locker for our membership offerings, you have the option to set your membership to auto-renew. This means every year on November 1st, your membership will be renewed and your credit card will be charged a membership fee without needing to resubmit the form.

Any and all changes to Squash BC Membership fees will be communicated to active members prior to the auto-renew date.